## OpenClinica

## **10.13.8 Set Up the PostgreSQL Database**

Complete these instructions if you will be using the PostgreSQL database. If you will be using the Oracle database, instead use the <u>Oracle setup instructions</u>.

- 1. Select Start > Programs > PostgreSQL 8.4 > pgAdminIII.
- 2. The pgAdminIII window opens. Right-click the PostgreSQL 8.4 (localhost:5432) icon, and select Connect, as shown here:

| pgAdmin III      File    Edit    Tools    Display    Help      Processor    Processor    Processor    Processor    Processor      PostgreSQL    Distabase    Server 8.1    Oor    Processor | Refresh<br>Connect<br>Stop service | perties Statistics De<br>rty<br>scription<br>stname            | pends on Referenced<br>Value<br>PostgreSQL Database<br>localhost | by<br>Server 8.1 |
|----------------------------------------------------------------------------------------------------|------------------------------------|----------------------------------------------------------------|------------------------------------------------------------------|------------------|
|                                                                                                    | Delete/Drop<br>Properties          | t<br>vice<br>intenance database<br>Username<br>Store password? | 5432<br>pgsql-8.1<br>postgres<br>No                              | ×                |
| Rebrieving server properties Done.                                                                                                    | > <                                |                                                                | 0.00                                                             | > secs           |

- 3. Log in to the database server using the password you set up during the PostgreSQL installation.
- 4. Create the database openclinica and the database user clinica, which OpenClinica uses to connect to the database:
  - 1. Expand the databases, and select postgreSQL.
  - 2. Select Tools > Query tool. The Query window opens.
  - 3. In the SQL Editor box, delete all the text.
  - 4. In the SQL Editor box, type the following: CREATE ROLE clinica LOGIN ENCRYPTED PASSWORD 'clinica' SUPERUSER NOINHERIT NOCREATEDB NOCREATEROLE;
  - Select Query > Execute, which runs the SQL query.
    When the query completes, a message displays in the History window.
  - 6. In the SQL Editor box, delete all the text.
  - 7. In the SQL Editor box, type the following: CREATE DATABASE openclinica WITH ENCODING='UTF8' OWNER=clinica;
  - Select Query > Execute.
    When the query completes, a message displays in the History window.

- 9. Close the Query window, and click No when prompted to save changes.
- 5. The database password is set to clinica by default, which is not a secure password. Change the password as follows:
  - 1. In the pgAdminIII window, expand and select Login Roles.
  - Select View > Refresh. The clinica database user is listed.
  - 3. Right-click the clinica user account and select Properties.
  - 4. In the Login Role for clinica box that displays, enter the new password and re-enter it, then click OK. Record the password for future use.

This page is not approved for publication.